# connecting CCIP

## Quick Reference Guide – Viewing a Local Authority's List

#### Pre requisites:

- CICB colleague has logged in to Connecting Care directly via <u>the portal</u> (see screen below) NB: the solution is not accessible via single sign on from incontext launch i.e Medway, Lorenzo, EMIS)
- Sirona colleague has assigned the patient to a Local Authority in CICB tracking form.

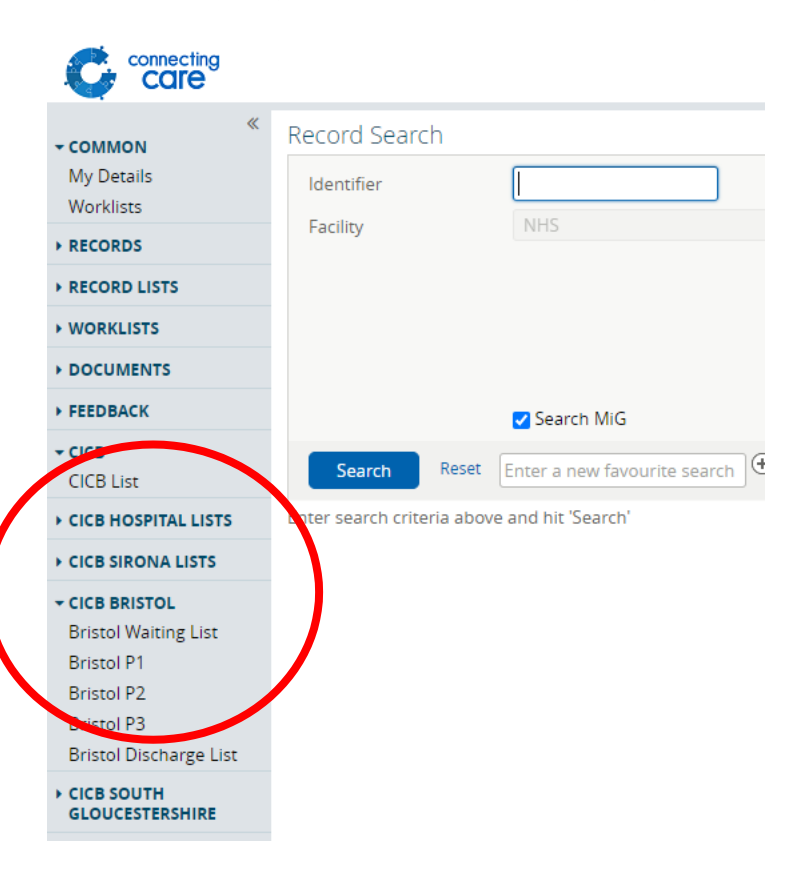

## 1. Click on your Local Authority drop down list on left hand panel

## 2. The list selected will now appear:

| COMMON<br>My Details<br>Worklists             | CICB List A<br>Shared with 2 users<br>Filter List T. |                          |                                  |                 |                              |      |          |                    |                       |                              |                                       |                  |                                    |                    |               |
|-----------------------------------------------|------------------------------------------------------|--------------------------|----------------------------------|-----------------|------------------------------|------|----------|--------------------|-----------------------|------------------------------|---------------------------------------|------------------|------------------------------------|--------------------|---------------|
| • TASK LIST                                   | _                                                    |                          |                                  |                 |                              |      |          |                    |                       |                              |                                       |                  |                                    |                    |               |
| RECORDS Record Search Recent Records Weeklere |                                                      | Patient ID               | Name 🤊                           | CICB<br>Pathway | Date<br>Referral<br>Received | Ward | Hospital | Local<br>Authority | Acute<br>Covid<br>+ve | Acute<br>Proposed<br>Pathway | Local<br>Authority Case<br>Identifier | Acute<br>Comment | Latest Acute<br>Covid Test<br>Date | Current<br>Pathway | List Comments |
| Registered Patients                           |                                                      | 1000479009               | BROCCOLINI, Cliff                | 14-Jan-2021     |                              |      |          |                    |                       |                              |                                       |                  |                                    |                    | Add Comment   |
| RECORD LISTS                                  |                                                      | 1000454380               | HUGHES, HUGH SIMON               | 14-Jan-2021     |                              |      |          |                    |                       |                              |                                       |                  |                                    |                    | Add Comment   |
| WORKLISTS                                     |                                                      | 1000423057               | NOEL, Ashley                     | 13-Jan-2021     |                              |      |          |                    |                       |                              |                                       |                  |                                    |                    | Add Comment   |
| DOCUMENTS                                     | -                                                    | 1000422660               |                                  | 141 2021        |                              |      |          |                    |                       |                              |                                       |                  |                                    |                    | Add Common    |
| FEEDBACK                                      | 0 1000423009                                         | CARRINGSE, Ailliee Malla | 14-jdf1-2021                     |                 |                              |      |          |                    |                       |                              |                                       |                  |                                    | Add Commenc.       |               |
| + CICB                                        |                                                      | 1000548021               | READ, John                       | 13-Jan-2021     |                              |      |          |                    |                       |                              |                                       |                  |                                    |                    | Add Comment   |
| CICB List                                     |                                                      | 1000431576               | RIDLER, NellieOliveNellie Nellie | 14-Jan-2021     | 01-Jan-2021                  |      | Sirona   |                    |                       | Triage<br>Pending            |                                       |                  |                                    |                    | Add Comment   |
| + CICB BRISTOL                                |                                                      |                          |                                  |                 |                              |      |          |                    |                       |                              |                                       |                  |                                    |                    |               |
| + CICB HOSPITAL LISTS                         |                                                      | 1001763065               | ROSSITER, DawnJulieDawn          | 14-Jan-2021     |                              |      |          |                    |                       |                              |                                       |                  |                                    |                    | Add Comment   |
| + CICB SIRONA LISTS                           |                                                      | 1001763139               | ZZTEST, DELTA                    | 14-Jan-2021     |                              |      |          |                    |                       |                              |                                       |                  |                                    |                    | Add Comment   |

For more information & support contact your local IT Helpdesk.